### ILWorkforce Account Setup Instructions For External Users not connected via their Agency Active Directory

| Ir | <u>ide</u> | <u>v</u>                                           | pdated 5/16/23 |    |
|----|------------|----------------------------------------------------|----------------|----|
| 1. | Rece       | ive ILWorkforce Activation email                   |                | 2  |
| 2. | Start      | the Activation process                             | 3              | 3  |
| 3. | SELE       | CT At Least ONE of the below MFA options           |                | 4  |
|    | ١.         | Option 1: Okta Verify                              |                | 5  |
|    | ١١.        | Option 2: Google Authenticator                     |                | 7  |
|    | III.       | Option 3: SMS Authentication                       |                | Э  |
|    | IV.        | Option 4: Voice Call Authentication                | 1              | .1 |
| 4. | Logo       | ut of ILWorkforce                                  |                | 13 |
| 5. | Addi       | tions, Changes and Adjustments after initial setup |                | .4 |

# 1. How to Activate your new State of Illinois ILWorkforce Okta Account

Once you receive the ILWorkforce activation email from <u>SOI.No-</u> <u>Reply@illinois.gov</u>, click on the Green "Activate Okta Account" button.

Note: this link expires after 7 days, so important to activate your account ASAP. After 7 days you will have to contact your appropriate service desk source to have an activation email resent.

Reminder: your email address will be your Okta Username.

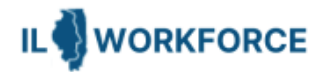

### ILWorkforce

Hi Cara

The State of Illinois is using Okta to manage your web applications. This means you can conveniently access all the applications you normally use, through a single, secure home page. To learn more go to https://www.okta.com/intro-to-okta/

The System Administrator has created a State of Illinois Okta account for you. You will need to complete the activation and configuration of your account via the activation link below. When requested to setup your Multi-Factor Authentication (MFA), it is our suggestion you setup at least two authentication methods. If one is not available, you have the option to switch to another method without contacting the support team. Okta Verify is the preferred method.

For detailed account activation and configuration instructions click here

Click the following to activate your Okta account

Activate Okta Account

This link expires in 7 days.

Once the account has been activated the link in this email will no longer work and you will need to access your application by going to <a href="https://illinoisgov.okta.com">https://illinoisgov.okta.com</a>

Your username is

Your organization's sign-in page is https://illinoisgov.okta.com

If you experience difficulties accessing your account, you can send a help request to your system administrator using the link: https://illinoisgov.okta.com/help/login

# 2. Start the account setup process

The link will open https://illinoisgov.okta.com/welcome using a special token for your account. This screen will be ready for your information. All sections <u>need</u> to be completed before clicking **Create My Account**.

Note: the Google Chrome browser is the most stable for Okta.

1. Click on Set up and then provide a secure password and re-enter before clicking Next.

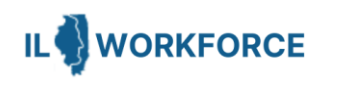

#### Set up security methods

(8) fins.miller+tstlog1@gmail.com

Security methods help protect your Okta account by ensuring only you have access.

#### Set up required

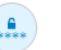

Password

Choose a password for your account Used for access

Set up

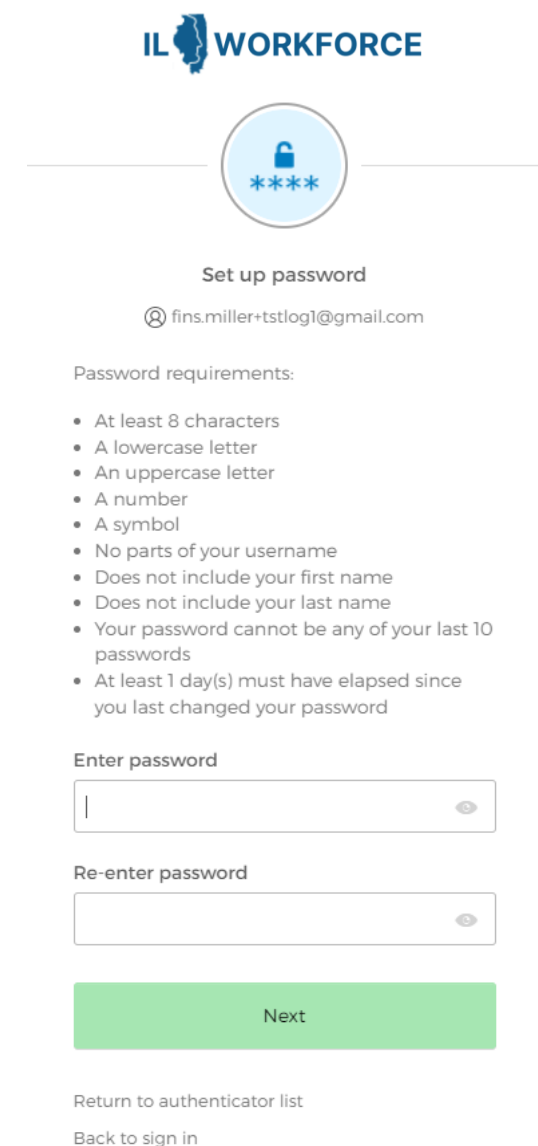

### 3. Setup at least one of the below **1FA** options

(would be best to setup more than one in case one is not working, you can change to another setup method)

Choose one or more of the below options for registering Multi-Factor Authentication (MFA)

- Okta Verify (go to page 4 for detailed steps) ١.
- 11. Google Authenticator (go to page 6 for detailed steps)
- III. Phone - SMS Authentication (go to page 8 for detailed steps)
- IV. Phone Voice Call Authentication (go to page 10 for detailed steps)

**Note:** Proceed to the next page as per the MFA option selected.

If you are connected to the state network from your workstation (direct connected, NetMotion/Zscaler) you will not be prompted during login for MFA after initial setup unless the specific app requires it.

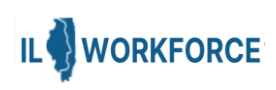

### Set up security methods

(Q) okta.miller@illinois.gov

Security methods help protect your Okta account by ensuring only you have access.

#### Set up required

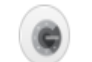

Google Authenticator

Enter a temporary code generated from the Google Authenticator app. Used for access

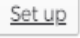

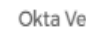

#### Okta Verify

Okta Verify is an authenticator app, installed on your phone, used to prove your identity Used for access

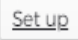

### Phone

Verify with a code sent to your phone Used for access or recovery

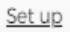

#### Back to sign in

## Option I: Okta Verify

| Step 1                                                                                                    | Step 2                                                                                                    | Step 3                                                                                                    |
|----------------------------------------------------------------------------------------------------|----------------------------------------------------------------------------------------------------|----------------------------------------------------------------------------------------------------|
| <u>User Action:</u><br>Select Okta Verify <i>Setup</i><br>button                                                                                                    | <u>User Action:</u><br>Download the 'Okta Verify'<br>App to your smartphone<br>Folow instructions<br>provided                                                                                                    | <u>User Action:</u><br>Sample Screenshot from<br>phone depicting a<br>registered account.                                                                                                    |
| <image/> <image/> <section-header><section-header><text><text><text><text><text><text><text></text></text></text></text></text></text></text></section-header></section-header> | <image/> <image/> <image/> <image/> <section-header><section-header><list-item><image/><section-header><text><text><text><text></text></text></text></text></section-header></list-item></section-header></section-header> | Image: Constant of the second of the second of the seco |

# Option I: Okta Verify

### Step 4

**User Action:** 

When successful user can click Set up later or preferably setup additional methods.

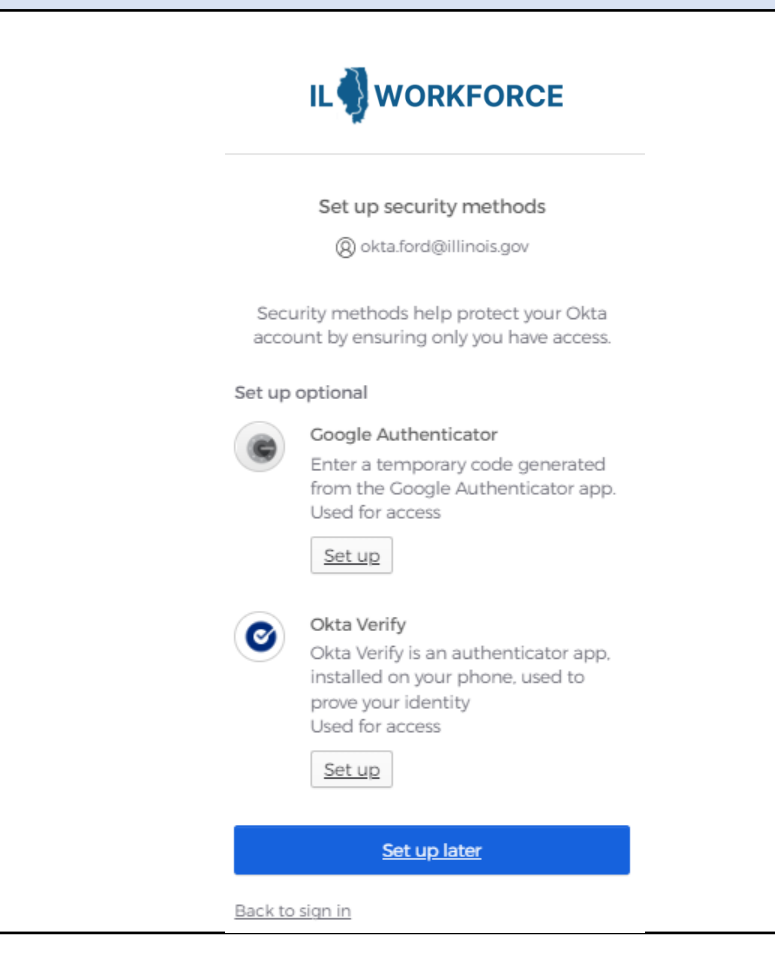

### **Option II: Google Authenticator**

| Step 1                                                                                                    | Step 2                                                                                                    | Step 3                                                                                                    |
|----------------------------------------------------------------------------------------------------|----------------------------------------------------------------------------------------------------|----------------------------------------------------------------------------------------------------|
| <u>User Action:</u><br>Select <i>Google</i><br><i>Authenticator Setup</i><br>button                                                                                                    | <u>User Action:</u><br>download and open the<br>'Google Authenticator'<br>App to your smartphone.                                                                                           | <u>User Action:</u><br>Scan code from <i>Google</i><br><i>Authenticator</i> App in your<br>mobile (or) proceed to<br><i>Step 4</i> to enter manually                                              |
|                                                                                                    |                                                                                                    |                                                                                                    |
| Set up security methods         (2) okta.ford@illinois.gov         Security methods help protect your Okta account by ensuring only you have access.         Set up required         (2) Ocogle Authenticator         Enter a temporary code generated from the Google Authenticator app. Used for access         Set up         (2) Okta Verify         Okta Verify         Okta Verify is an authenticator app, installed on your phone, used to prove your identity Used for access | Set up Coogle Authenticator   @ okta ford@illinois.gov   Scan barcode   Launch Coogle Authenticator, tap the "+" icon, then select "Scan barcode".   Diagram and the select "Scan barcode". | Set up Coogle Authenticator         @ okta.ford@illinois.gov         Scan barcode         Launch Google         Authenticator, tap         barcode'.         Signed Set of Sean         barcode'. |
| Set up Phone Verify with a code sent to your phone Used for access or recovery Set up Back to sign in                                                                                                    | <u>Next</u><br>Return to authenticator list<br>Back to sign in                                                                                                    | <u>Next</u><br>Return to authenticator list<br>Back to sign in                                                                                                    |

# **Option II: Google Authenticator**

| Step 4                                                                                                    | Step 5                                                                             | Step 6                                                                                                    |
|----------------------------------------------------------------------------------------------------|------------------------------------------------------------------------------------|----------------------------------------------------------------------------------------------------|
| User Action:<br>Enter Account ID manually<br>and enter the Secret Key<br>to activate Google<br>Authenticator.        | Sample Screenshot from<br>phone depicting a<br>registered account.                 | <u>User Action:</u><br>When successful user can<br>click Set up later or<br>preferably setup additional<br>methods.                           |
|                                                                                                    | 11:35 √        ■     Authenticator       +     /       illinoisgov.oktapreview.com |                                                                                                    |
|                                                                                                    | 715996<br>userid@illinois.gov                                                      | Set up security methods<br>(2) okta.ford@illinois.gov<br>Security methods help protect your Okta<br>account by ensuring only you have access. |
| Can't scan barcode?                                                                                                  |                                                                                    | Set up optional                                                                                                    |
| To set up manually enter your Okta Account<br>username and then input the following in the<br>Secret Key Field<br>AS |                                                                                    | Coogle Authenticator<br>Enter a temporary code generated<br>from the Google Authenticator app.<br>Used for access<br>Set up                   |
| Next Click on<br>'Next'<br>Back to factor list Scan barcode                                                          |                                                                                    | Okta Verify<br>Okta Verify is an authenticator app,<br>installed on your phone, used to<br>prove your identity<br>Used for access<br>Set up   |
|                                                                                                    |                                                                                    | <u>Set up later</u><br>Back to sign in                                                                                                    |

8

### **Option III: SMS Authentication**

| Step 1                                                                                                    | Step 2                                                                                                    | Step 3                                                                                                    |  |
|----------------------------------------------------------------------------------------------------|----------------------------------------------------------------------------------------------------|----------------------------------------------------------------------------------------------------|--|
| <u>User Action:</u><br>Select Phone Setup button                                                                                                    | User Action:<br>Enter a Mobile phone<br>number and click on<br>"Receive a code via SMS".                                                                                                    | e <u>User Action:</u><br>Enter the code received on<br>the mobile phone and click<br>SMS". 'Verify'.                                                                                                    |  |
| <image/> <image/> <text><text><text><text><section-header><section-header><section-header><section-header><section-header><table-row><table-row><table-container><section-header></section-header></table-container></table-row></table-row></section-header></section-header></section-header></section-header></section-header></text></text></text></text> | Image: Constraint of the constraint of the constraint o | <image/> Control   Control   Control |  |
| Set up<br>Back to sign in                                                                                                    | Receive a code via SMS<br>Return to authenticator list<br>Back to sign in                                                                                                    |                                                                                                    |  |

# **Option III: SMS Authentication**

### Step 4

### User Action:

When successful user is returned to setup additional Security Methods. Since user setup phone using SMS it is also automatically available for voice call. User can click Set up later or preferably setup additional methods.

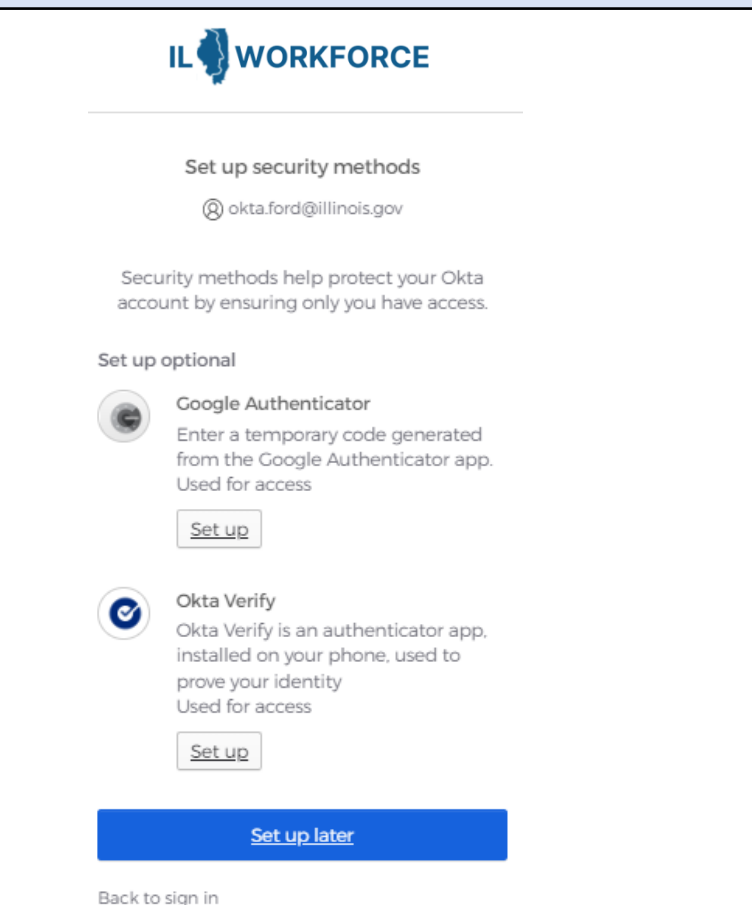

### **Option IV: Voice Call Authentication**

| Step 1                                                                                                    | Step 2                                                                                                    | Step 3                                                                                                    |
|----------------------------------------------------------------------------------------------------|----------------------------------------------------------------------------------------------------|----------------------------------------------------------------------------------------------------|
| <u>User Action:</u><br>Select Phone Setup button                                                                                                    | <u>User Action:</u><br>Click Voice Call and Enter a<br>Mobile phone number and<br>click ' <i>Receive a code via SMS</i> '. | <u>User Action:</u><br>Enter the code given<br>during the phone call and<br>click ' <i>Verify'</i> .                                                                                                    |
| <image/> <image/> <section-header><section-header><section-header><section-header><section-header><section-header><section-header><section-header><section-header><section-header><section-header><section-header><section-header><section-header><section-header><section-header></section-header></section-header></section-header></section-header></section-header></section-header></section-header></section-header></section-header></section-header></section-header></section-header></section-header></section-header></section-header></section-header> | <image/>                                                                                                    | Image: constraint of the constraint of the constraint o |
| <u>Back to sign in</u>                                                                                                    | <u>Return to authenticator list</u><br><u>Back to sign in</u>                                                              | <u>Back to sign in</u>                                                                                                    |

# **Option IV: Voice Call Authentication**

### Step 4

### User Action:

When successful user is returned to setup additional Security Methods. Since user setup phone using SMS it is also automatically available for voice call. User can click Set up later or preferably setup additional methods.

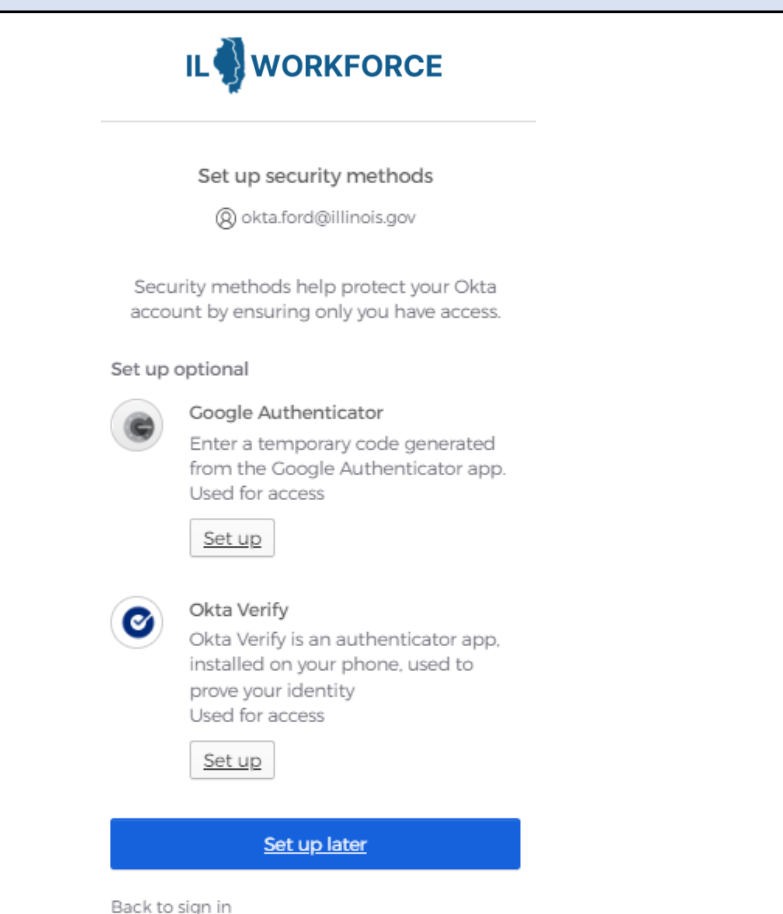

# 4. Logout of ILWorkforce

Your list of available applications will be visible in the form of icons aka chiclets within the ILWorkforce user dashboard. Sample below.

Your account is now setup, and you can access an available app, logout from ILWorkforce (or) you can just close the *Google Chrome* browser window.

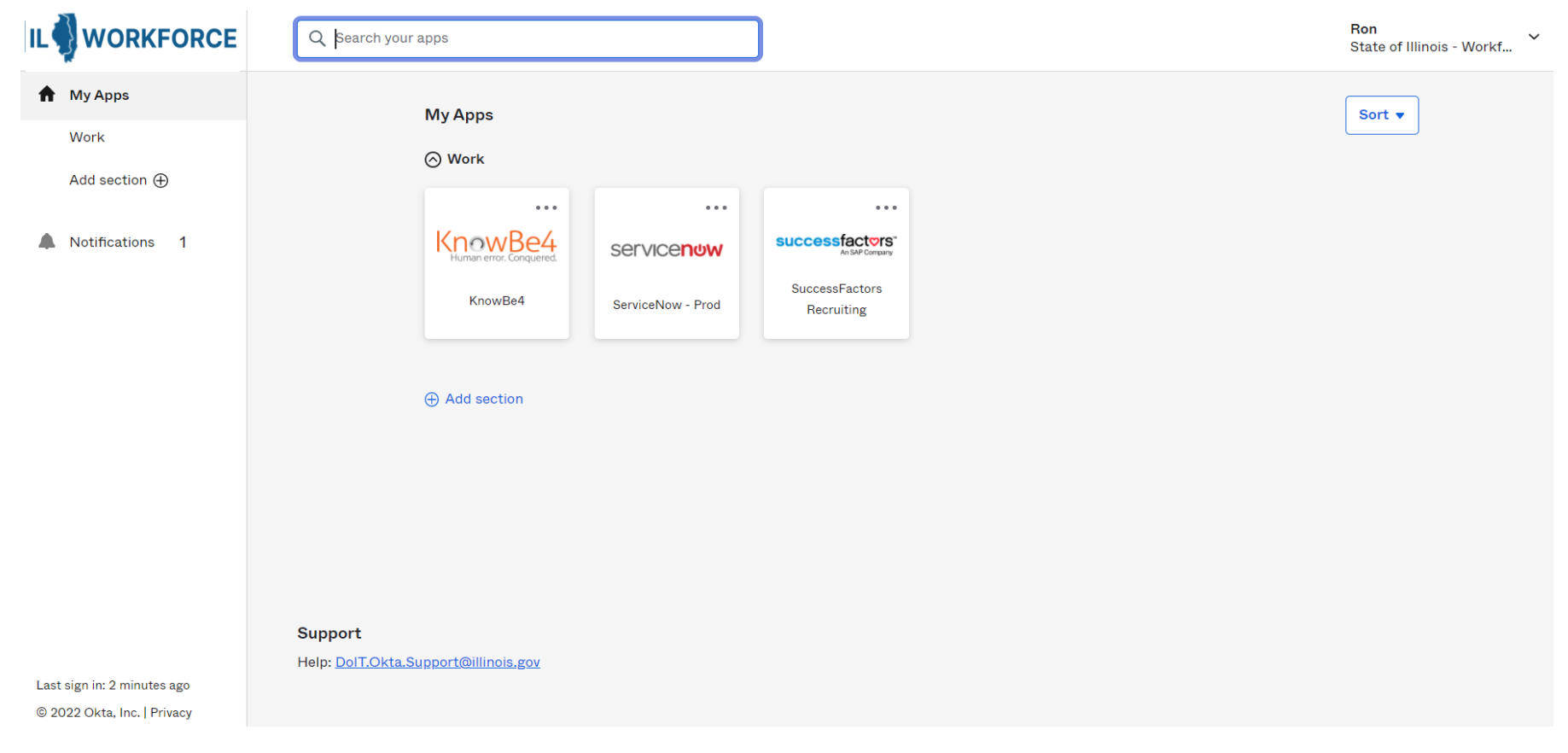

# 5. ILWorkforce account Settings:

You can make additions, changes or adjustments to your ILWorkforce Account after initial setup from your User Dashboard. <u>https://illinoisgov.okta.com/</u>

Click your name in the upper right corner and then click on **Settings**.

| Personal Informa | ation                                                                                                    | Edit ✓ Security Methods                                      |                                   |
|------------------|----------------------------------------------------------------------------------------------------|--------------------------------------------------------------|-----------------------------------|
| First name       | Ron                                                                                                    | Security methods help your account security<br>applications. | when signing in to Okta and other |
| Last name        | Miller                                                                                                    | Password                                                     | Rese                              |
| Okta username    | fins.miller+t32@gmail.com                                                                                                    |                                                              |                                   |
| Primary email    | fins.miller+t32@gmail.com                                                                                                    | Okta Verify                                                  | Set u                             |
| Secondary email  |                                                                                                    | Google Authenticator                                         | Set u                             |
| rimary phone     |                                                                                                    |                                                              |                                   |
| Nobile phone     |                                                                                                    | Phone                                                        | Set up anothe                     |
|                  |                                                                                                    | +1 XXX-XXX-6043                                              | Remov                             |
| Display Languag  | e                                                                                                    | Edit                                                         |                                   |
| Language         | English                                                                                                    |                                                              |                                   |
|                  | Your default language has been automatically<br>by your browser. To change your language p<br>edit and save your desired display language. | y set<br>lease                                               |                                   |
|                  | ,,,,,,,,                                                                                                    |                                                              |                                   |

You can make changes to or add (Optional):

- Change or Add MFA Verifications
- Reset Password

Account

- Add Secondary Email
- Change your Language